## **Como pedir un PUC?** Manual básico para pedir un Préstamo Universitario Consorciado (PUC)

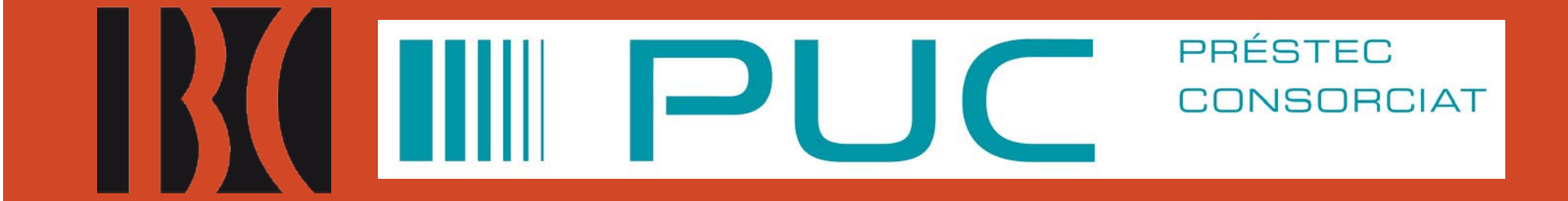

### 1. Acceda al Explora de la BC:

https://csuc-bc.primo.exlibrisgroup.com/discovery/search?vid=34CSUC\_BC:VU1

| Biblioteca<br>de Catalunya                                                                                                    | Ayuda                                                                                                    | Nueva<br>búsqueda                                                                                                    | Buscar<br>Bases de<br>datos                                                                                               | Colecciones<br>digitalizadas | ARCA                                                                                      | MDC                                                                                                    |                                                                       |       |                   | Identificarse | Menú |
|----------------------------------------------------------------------------------------------------|----------------------------------------------------------------------------------------------------|----------------------------------------------------------------------------------------------------|----------------------------------------------------------------------------------------------------|------------------------------|-------------------------------------------------------------------------------------------|----------------------------------------------------------------------------------------------------|-----------------------------------------------------------------------|-------|-------------------|---------------|------|
| Explor laBC<br>Buscar todo                                                                                                    |                                                                                                    |                                                                                                    |                                                                                                    |                              |                                                                                           |                                                                                                    |                                                                       | Q     | BÚSQUEDA AVANZADA |               |      |
| ¿Qué puedo en<br>Catálogo: documento<br>manuscritos, vídeos,<br>electrónicos, docume<br>Todo: catálogo y artío<br>CCUC / PUC: catálogo<br>al préstamo consorci<br>Fondo antiguo: docu<br>Manuscritos y fondo | contrar?<br>os antiguos y mo<br>música, carteles<br>entos digitalizad<br>ulos de recurso:<br>colectivo de las<br>ado ( <i>próximame</i><br>mentos hasta el<br>s <b>personales</b> : Ma | itrar?<br>tiguos y modernos: libros, revistas, partituras,<br>ica, carteles, mapas, fotografias, CD, recursos<br>digitalizados, etc.<br>de recursos electrónicos.<br>ectivo de las universidades de Cataluña. Acceso<br><i>próximamente</i> ).<br>tos hasta el 1820.<br>sonales: Manuscritos, cartas, originales |                                                                                                    |                              | ¿Qué he<br>• Tene<br>• Hace<br>• Solic<br>• Pedir<br>• Reno<br>• Obte<br>• Prop<br>• Hace | e de hacer<br>r el carnet<br>r una petición<br>itar una repro<br>un préstamo<br>var un présta<br>ner informac<br>oner una con<br>r una sugerer | r para?<br>n de docume<br>oducción<br>o<br>amo<br>ión<br>npra<br>ncia | entos |                   |               |      |
| mecanoscritos y pape<br>Revistas y diarios: Re<br>periódicas.<br>El funcionamento es<br>limite los resultados                                                                                                | eles de archivo a<br>vistas, diarios, a<br>sencillo; primero<br>utilizando los filt                                                                                                    | intiguos y moo<br>inuarios y otra<br>o realice una b<br>tros de la izqui                                                                                                    | tiguos y modernos.<br>uarios y otras publicaciones<br>realice una búsqueda y despúes<br>os de la izquierda: formato papel |                              |                                                                                           | prmación<br>rios y calenda<br>o llegar<br>os y Coleccio<br>sionales                                                                            | ario<br>ones                                                          |       |                   |               |      |
| <b>Ya</b> n                                                                                                    | o e                                                                                                    | s n                                                                                                    | ece                                                                                                    | esa                          | rio                                                                                       | a                                                                                                    | cce                                                                   | de    | r al C            | CUC           |      |

## 2. Hay que identificarse en "Mi cuenta", arriba a la derecha

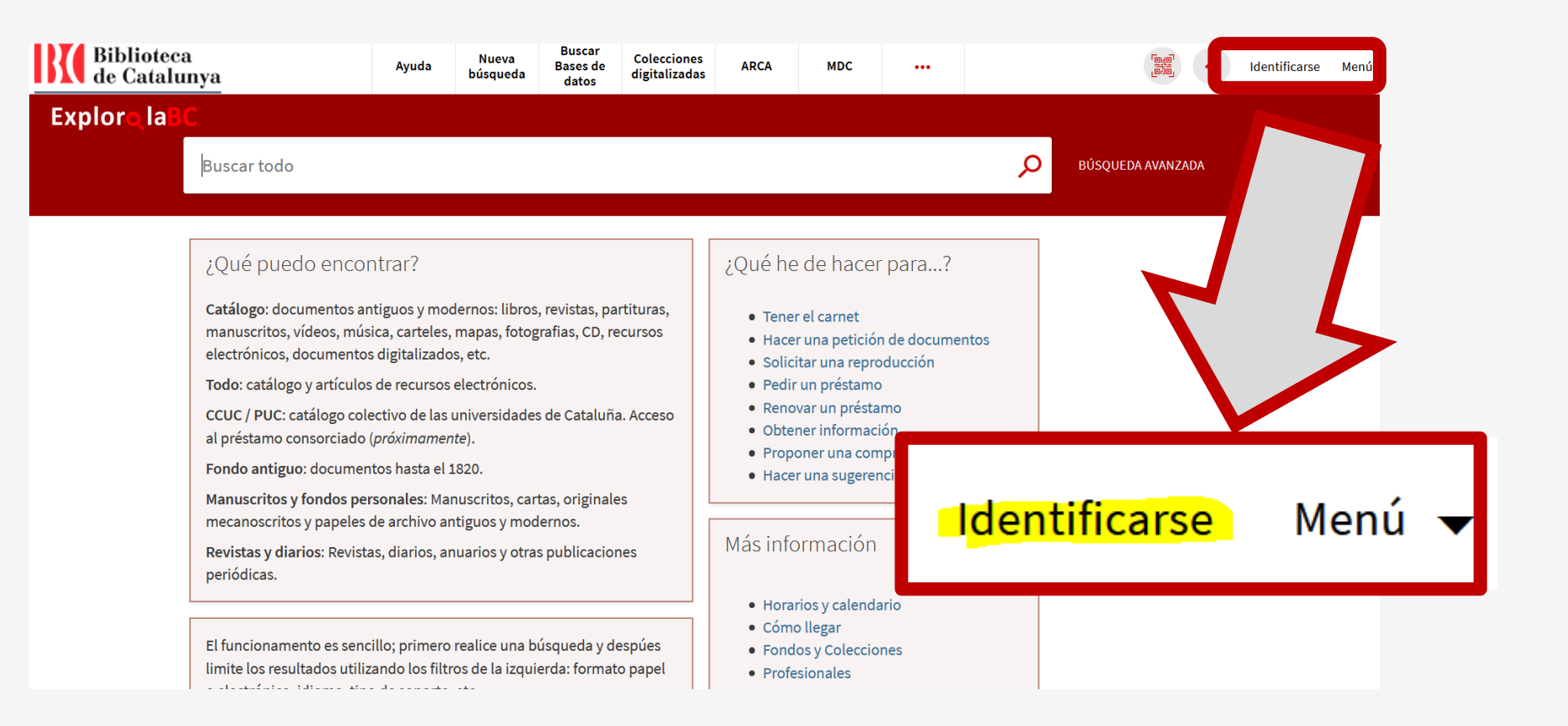

## 3. Busque el documento y filtre por el subcatálogo CUCC / PUC

| Maragall                                   |
|--------------------------------------------|
| Maragall 🔎 <b>Catálogo</b>                 |
| Maragall <i>P</i> Todo                     |
| Maragall & Fons antic (anterior a 1820)    |
| Maragall & Manuscritos y fondos personales |
| Maragall & Revistas y diarios              |
| Maragall P CCUC / PUC                      |

### **4. Haga clic en el documento y en el enlace:** "Pedir por PUC (préstamo consorciado)"

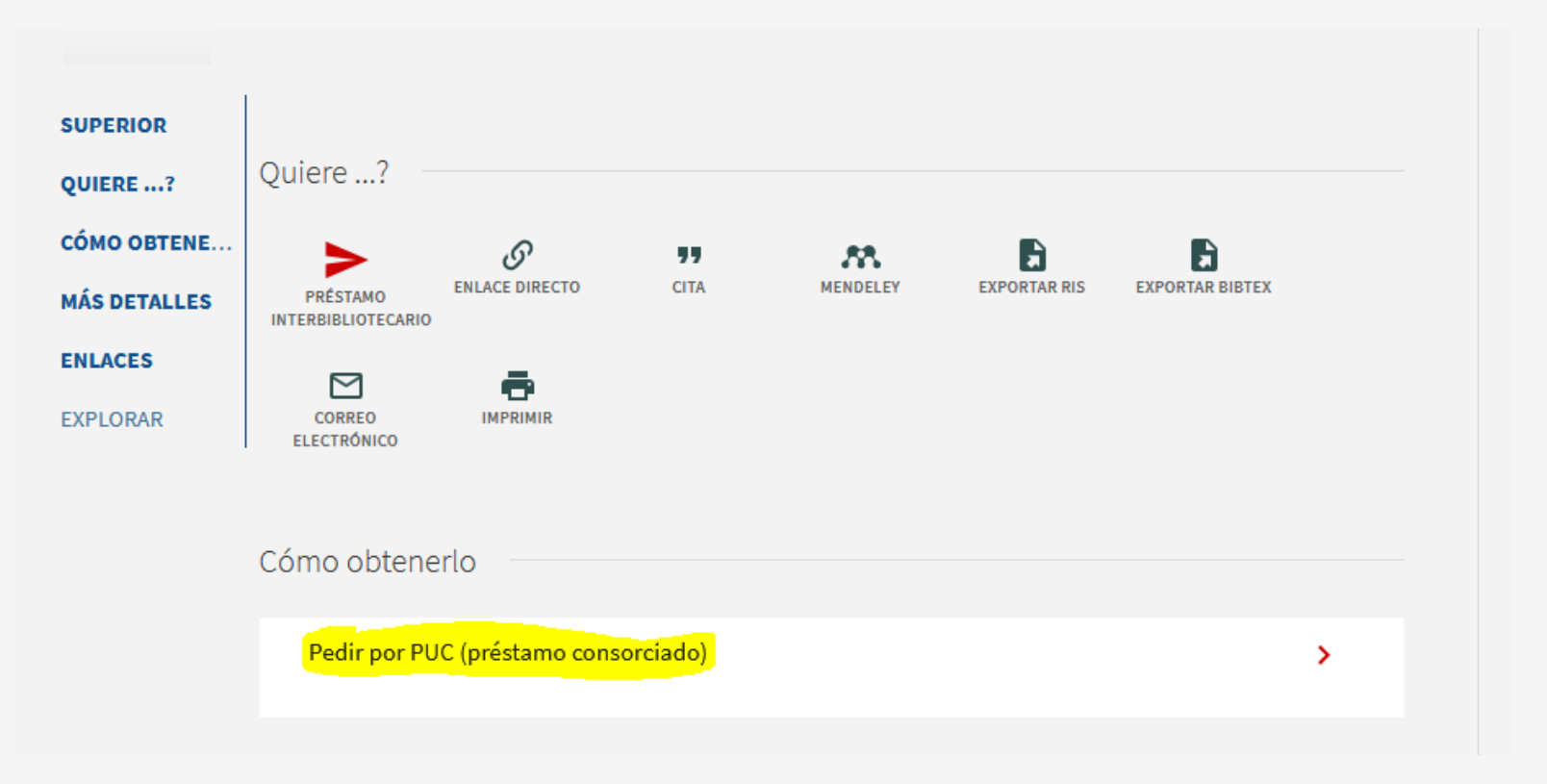

## 5. Compruebe la disponibilidad antes de enviar la petición

#### SI EL DOCUMENTO ESTÁ DISPONIBLE EN ALGUNA INSTITUCIÓN, OS APARECERÁ UN MENSAJE EN VERDE

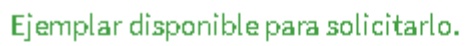

Especificar volumen, edición u otra información...

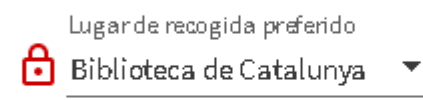

O RESETEAR FORMULARIO

COMPROBAR DISPONIBILIDAD

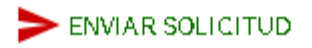

### SI NO LO ESTÁ EL MENSAJE SERÁ ROJO.

#### PODÉIS ENVIAR LA PETICIÓN, PERO RECIBIRÉIS UNA CANCELACIÓN AUTOMÁTICA

No hay ejemplar disponible para solicitar. Puede realizar una petición de préstamo interbibliotecario en el menú superior "Quiere..?"

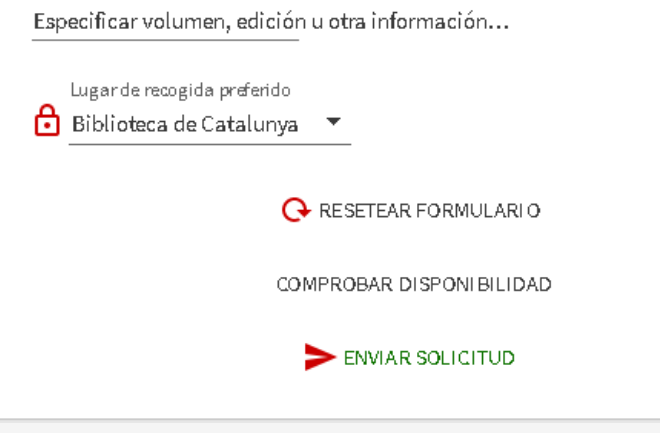

## 6. Indique el volumen o edición en el formulario

| Ejempla | ar disponible para solicitarlo.<br>Volumen<br>V.1                          |
|---------|----------------------------------------------------------------------------|
|         | Especificar volumen, edición<br>u otra información adicional del documento |
|         | Lugar de recogida preferido Biblioteca de Catalunya                        |
|         | G→ RESETEAR FORMULARIO                                                     |
|         | COMPROBAR DISPONIBILIDAD                                                   |

## 7. Envíe la petición y espere el aviso de recogida

SOLICHAR: reun porroc (prestanto consorciado)

< VOLVER

Petición enviada. Acceder a 'Mi cuenta' para más información

Bibliotecas del CCUC que tienen el documento 🗸

## 8. Haga el seguimiento en el apartado "Mi cuenta"

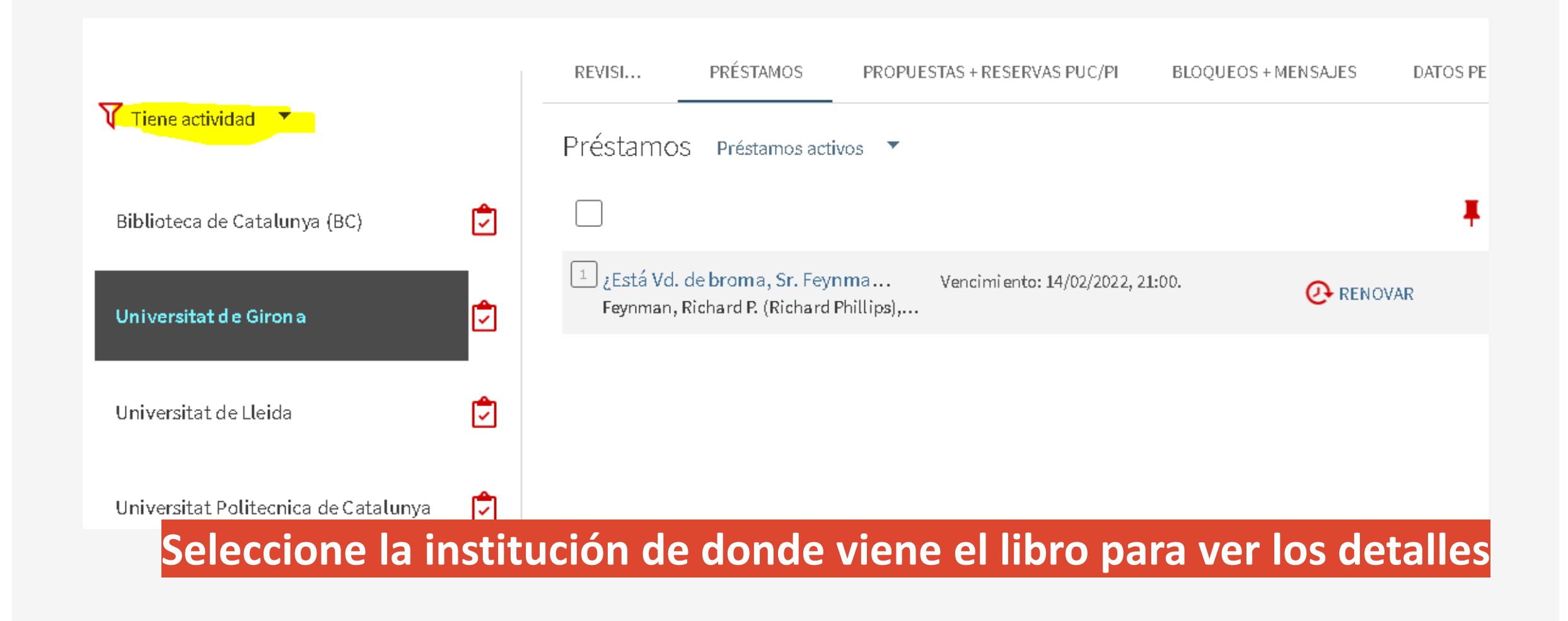

# PRINCIPALES NOVEDADES

Hay que acceder desde el catálogo de la BC (<u>Explora</u>) y ya no desde el <u>Catálogo Colectivo de las Universidades de Catalunya</u>

Es necesario identificarse antes de realizar la petición .

> Hay que filtrar por el subcatálogo CCUC / PUC

# PRINCIPALES NOVEDADES

>Se puede ver la disponibilidad antes de enviar la petición.

Una vez realizada la solicitud, si el documento no está disponible recibirá una cancelación automática. Dudas? Contacte con pib@bnc.cat

Dudas? Contacte con <u>pib@bnc.cat</u> y mire la <u>infografía</u> del la web.